2021.07.27 (一社)日本鉄鋼協会

## オンライン聴講者向けマニュアル

※お使いの環境によって見え方や表示内容が異なる場合があります。

- 1. 講演大会会場へのアクセス方法
  - 1)日本鉄鋼協会のホームページ(<u>https://www.isij.or.jp/</u>)にアクセスし、「<u>第 182 回秋季講演大</u>会」の バナーもしくは「<u>講演大会</u>」のアイコンをクリックする。

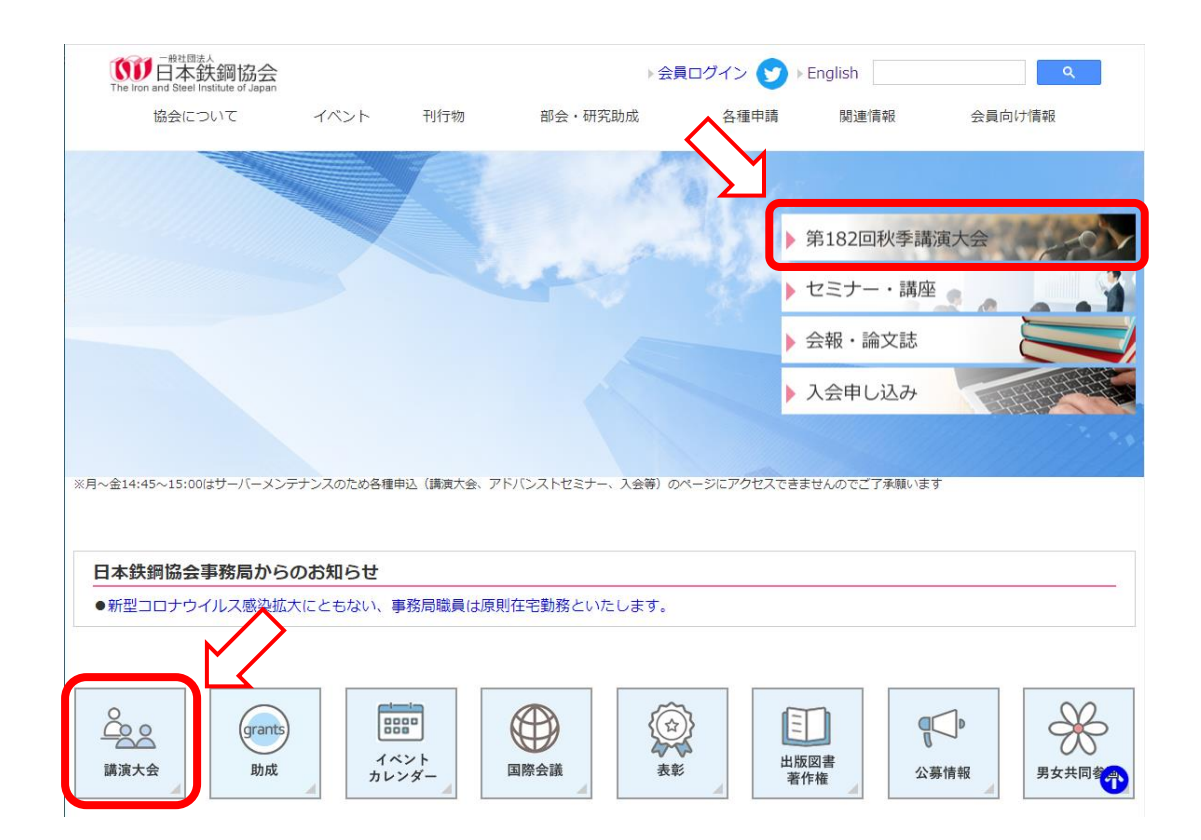

- 2)「<u>講演大会入口」</u>のバナーをクリックする。
- 3)「講演大会ポータルサイト」にログインし、「講演タイムテーブル」のバナー、もしくは画面左の「<u>MENU</u>」から「<u>タイムテーブル</u>」をクリックして、 講演大会タイムテーブルのページを表示します。
  ※シンポジウムのみ参加される方については、シンポジウム会場へのアクセス方法は別途連絡いたしますので、手順1)~3)は不要です。
- 4)タイムテーブルより、講演するセッションの「会議に参加する」ボタンをクリックしてください。

※下図はサンプルとなります。実際の画面とは異なる可能性がありますのでご注意ください。

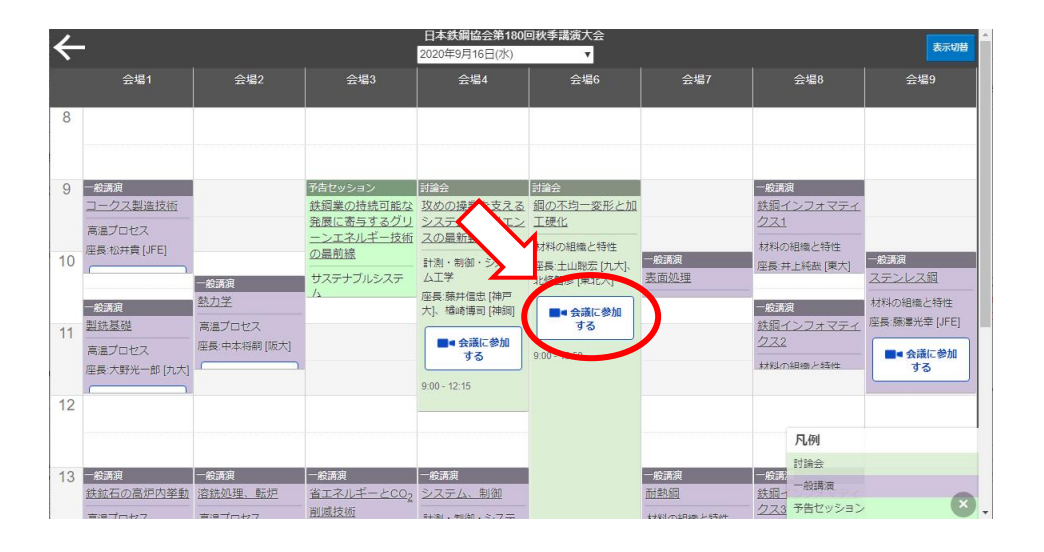

3) ミーティングルーム入口に繋がりますので、以下の手順で入室してください。なお、所属機関の ルールによりアプリのインストールが許可されていない場合は、ブラウザ版を使用してください。

【アプリ版を使用する場合】 ※Cisco Webex Meetings のアプリは最新版を使用してください。

- ①入室すると「Cisco Webex Meetings を開きますか?」というダイアログが表示されますので、 「Cisco Webex Meetings を開く」をクリックしてください。
- ②アプリが起動しますので、「表示名」「メールアドレス」の入力が求められた場合は、入力した後、「次へ」をクリックします。入室時の表示名は以下のフォーマットで入力してください。なお、Webex Meetings の仕様に より、ミーティングルームに入室した後は名前の変更ができません。名前を変更する場合は ー旦ミーティングルームを出て、変更後に再入室する必要があります。表示名の変更方法は、別紙「Webex Meetings 表示名変更方法(改訂版)」を参照してください。

## 講演番号 所属 氏名 例、000 鉄鋼協会 鉄鋼太郎

- ※アプリがインストールされていない場合は、インストール可否の確認画面が表示されます ので、表示に従ってアプリをインストールしてください。
- ③新しい音声とビデオのプレビューウィンドウが開いた場合、「新機能を表示する」を選択すると、 使用方法の説明が表示されます。「スキップ」を選択すると、説明が省略されます。
- ④「ミーティングに参加」をクリックして、ミーティングルームに入室してください。

※入室時にパスワードを求められた場合は、講演大会事務局までご連絡下さい。
 ※初めて Webex を使用される場合は、カメラとマイクへのアクセス許可画面が表示されますので、許可設定をしてください。

【ブラウザ版を使用する場合】

 ①入室すると「Cisco Webex Meetings を開きますか?」というダイアログが表示されるので、 「キャンセル」をクリックした後、画面下の「ブラウザから参加します」をクリックしてください。
 ②「表示名」「メールアドレス」を入力した後、「次へ」をクリックして会議室に入室してください。

入室時の表示名は以下のフォーマットで入力してください。なお、Webex Meetings の仕様に より、ミーティングルームに入室した後は名前の変更ができません。名前を変更する場合は ー旦ミーティングルームを出て、変更後に再入室する必要があります。表示名の変更方法は、 別紙「Webex Meetings 表示名変更方法(改訂版)」を参照してください。

講演番号\_所属\_氏名 例、000\_鉄鋼協会\_鉄鋼太郎

③新しい音声とビデオのプレビューウィンドウが開いた場合、「新機能を表示する」を選択すると、 使用方法の説明が表示されます。「スキップ」を選択すると、説明が省略されます。

- ④「ミーティングに参加」をクリックして、ミーティングルームに入室してください。
  - ※入室時にパスワードを求められた場合は、講演大会事務局までご連絡下さい。
    ※初めて Webex を使用される場合は、カメラとマイクへのアクセス許可画面が表示されますので、許可設定をしてください。

5)会議室入室後は、カメラとマイクをオフにしてください。

セッション開始後、マイクとカメラがオンになっている場合は、会場係がオフにする場合があります。

- 注意:共同セッション(zoom 使用)に参加される場合は、日本金属学会の設定したフォーマットに 従って表示名を入力してください。詳細は<u>日本金属学会のホームページ</u>をご確認ください。
- 2. 講演開始~質疑応答~講演終了
  - ・質問がある場合は、質疑応答の時間にチャットで「質問」と書き込んでください。
  - ・座長から指名されたら、カメラとマイクをオンにして質問してください。
  - ・質疑応答が終ったら、カメラとマイクをオフにしてください。
- 3. 聴講時の注意事項
  - ・受信画像、発表資料の録画(画面キャプチャを含む)、録音、保存、再配布は禁止します。
  - ・一つのログイン ID で複数の人が聴講することはお止めください。
  - ・安定した聴講を行っていただくため、以下の2点を推奨します。
  - 1) 講演当日は有線 LAN 接続を推奨いたします。高速 Wi-Fi も使用可能ですが、複数の端末が同 じアクセスポイントに接続されていると、通信が安定しない場合があります。
  - 2)処理能力の高い端末を使用されることを推奨します。端末の性能が低い場合、映像・音声の 途切れが発生したり、操作に時間がかかったりすることがありますのでご注意ください。

- ・オンライン講演では、通信量が大幅に増加します。モバイルルーター等、通信量制限のある回線を 使用している場合は、通信速度制限がかかり、聴講ができなくなる可能性がありますので注意して ください。
- ・聴講中はヘッドセット(マイク付きヘッドホン等)を利用することを推奨いたします。相手の声が聞き 取りやすくなり、またエコーやハウリング等の障害を防止します。パソコン内蔵のマイク、スピーカー でも最低限の通話は可能ですが、ウェブ会議用の外付けマイク、スピーカーを利用することで、より 快適な通話が可能になります。環境や設定の不具合によるハウリングを発生させないためにも、 パソコン内蔵のマイク、スピーカーは使用せず、ヘッドセットまたは外付けのウェブ会議用マイク、 スピーカーの利用をお勧めいたします。
- ・別のセッションを聴講する場合は、参加中のセッションを退出した後に、別のセッションに参加してく ださい。「あなたはすでにミーティングに参加しています。同じミーティングに再び参加しますか?」 等の警告が表示された場合は重複参加となりますので、キャンセルをクリックしてください。

※Webex Meetings の動作条件は、以下のページを参照してください。

https://help.webex.com/ja-jp/nki3xrq/Webex-Meetings-Suite-System-Requirements

【改訂履歴】

- 2020.09.11 :第1版発行
- 2020.11.01 : 第2版発行
- 2020.12.02 : 第2版改訂版発行
- 2021.07.27 :第3版発行